Nutrislice Menu Allergen Filter & Carb Count Instructions

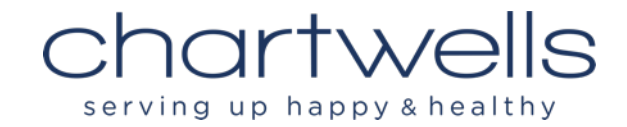

Go to Nutrislice to view and filter menus. You can use the link in Quick Links on the main MJSD Page or use the mobile Nutrislice application on your smart phone.

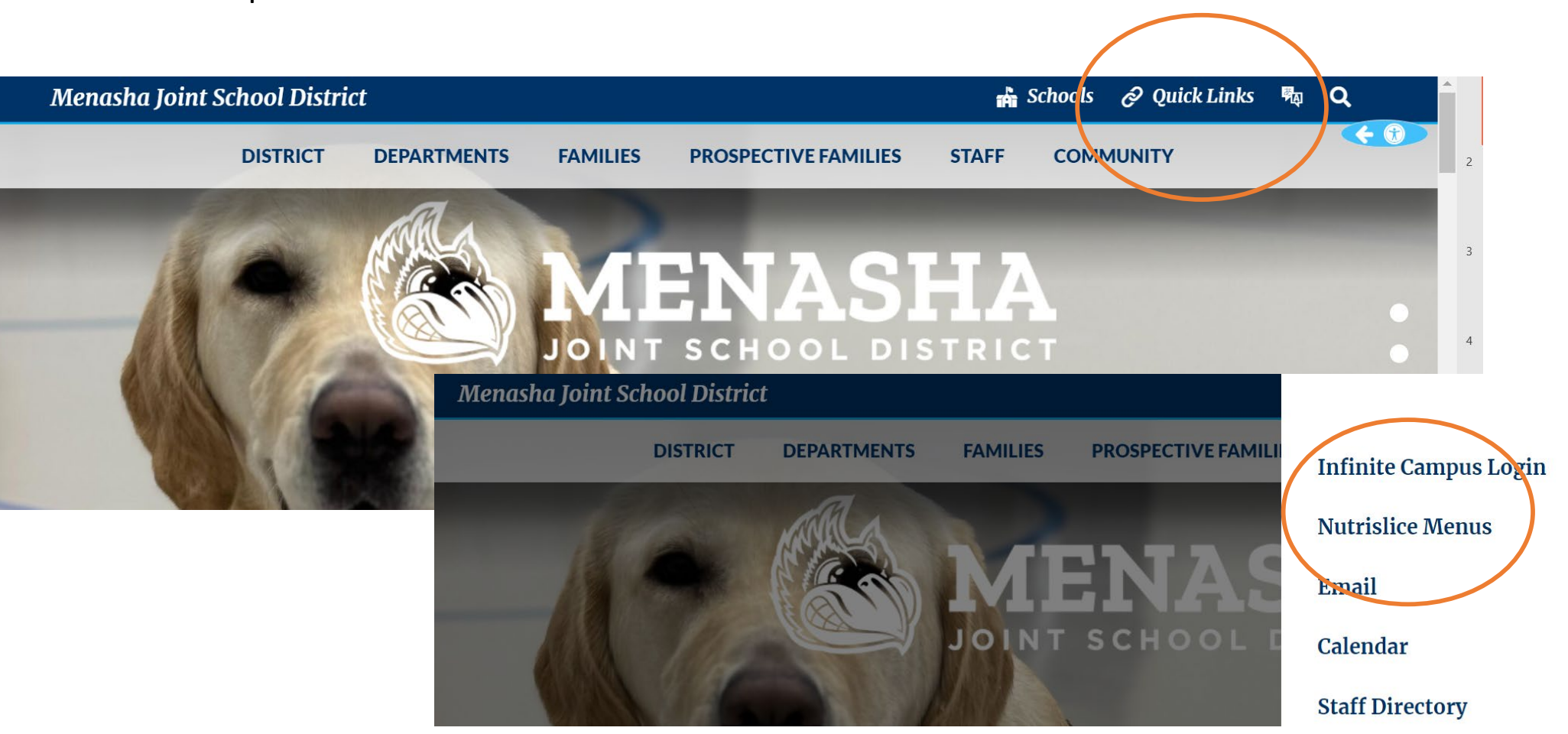

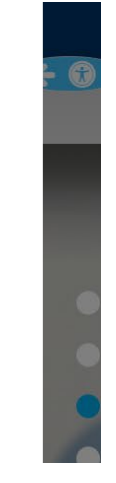

X

Click to choose your school from the Menasha JSD main Nutrislice menu page.

ſ<sup>A</sup>\

## Menasha Joint School District

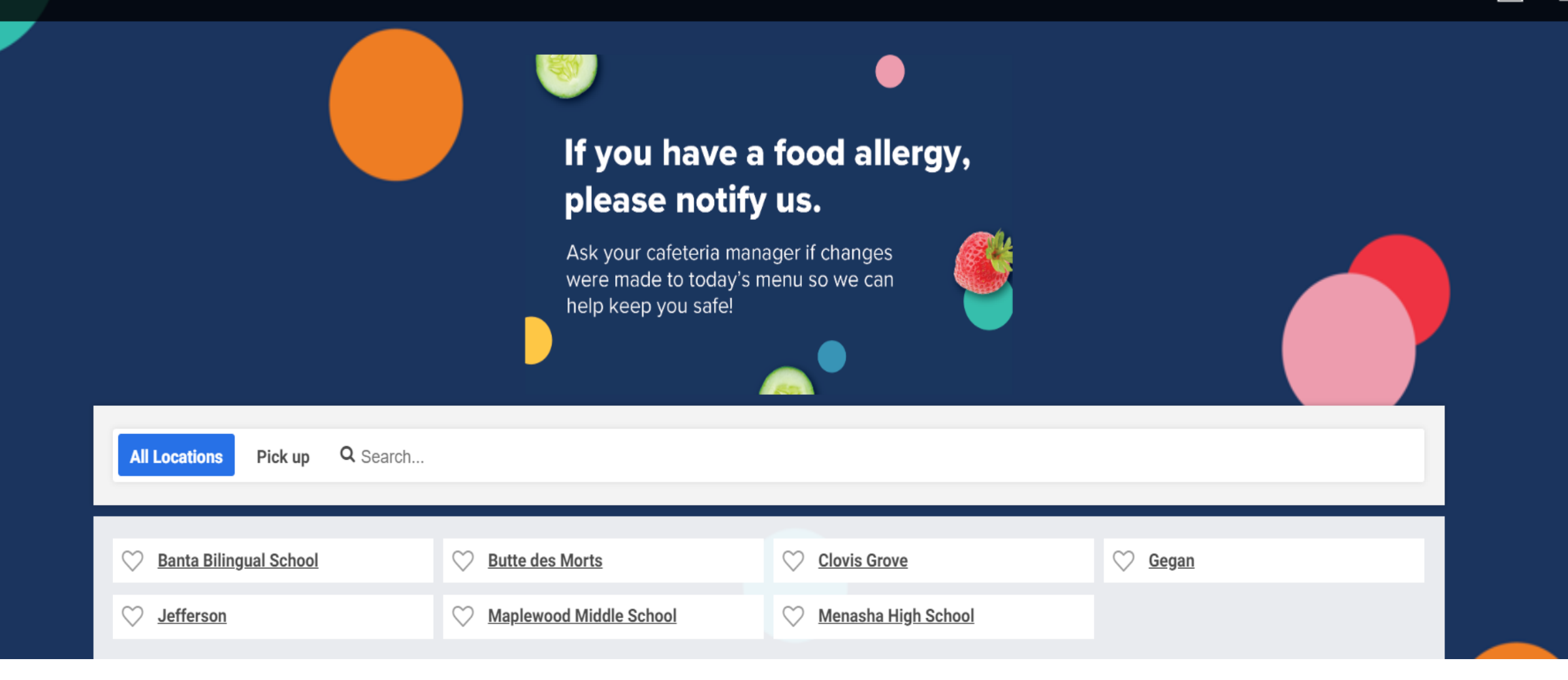

Click on the meal you would like to see the menu for. You can choose different dates if needed.

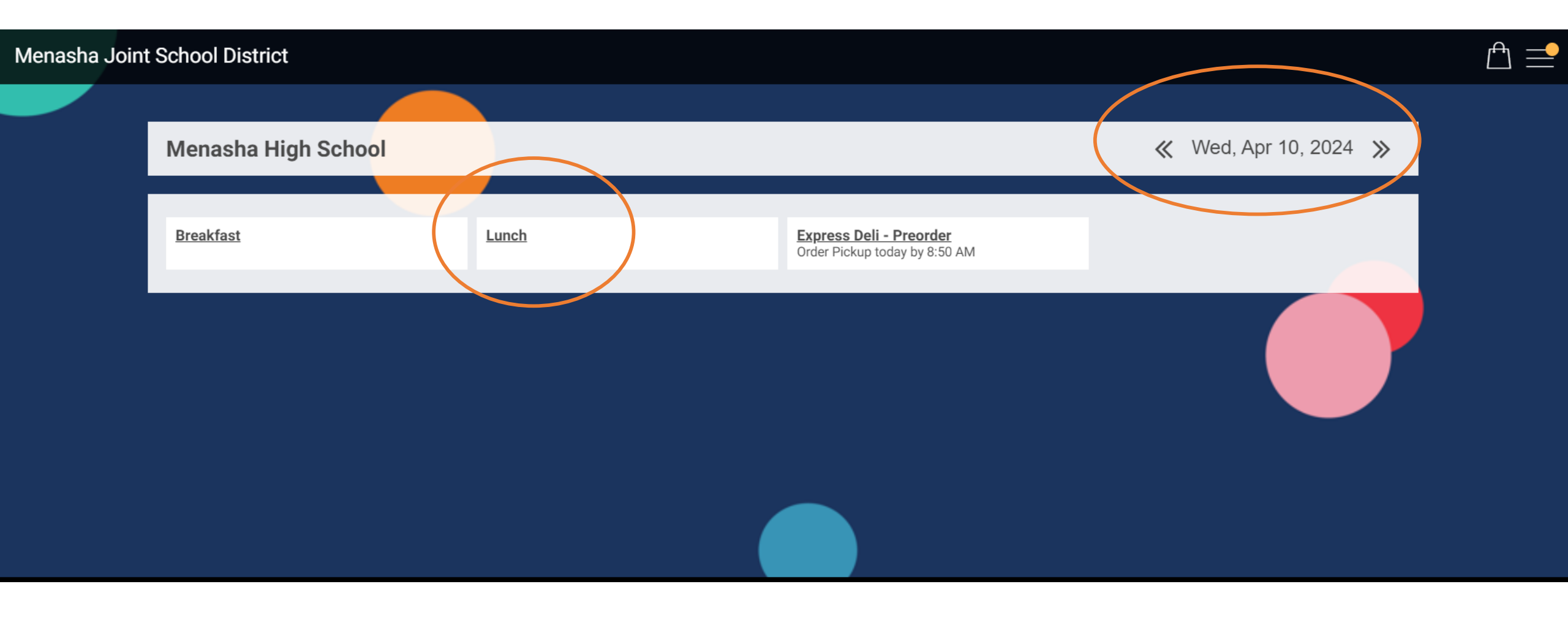

## Click on the filter function to filter out specific allergens in the chosen menu.

| Menasha Joint School Dis | StriCt ৰ Menasha High Scho                                                                                                    | ool                                                                                                    |                                                                                               |                                                                                          |                                                                                              |                                                                 | ≞ |
|--------------------------|----------------------------------------------------------------------------------------------------|----------------------------------------------------------------------------------------------------|-----------------------------------------------------------------------------------------------|------------------------------------------------------------------------------------------|----------------------------------------------------------------------------------------------|-----------------------------------------------------------------|---|
|                          | Lunch<br>Breakfast                                                                                                    | Lunch                                                                                                    | xpress Deli - Preorder )                                                                      |                                                                                          |                                                                                              | 🗐 Filters 🗐 Carb Courts 🖨 Print                                 |   |
|                          | Express Deli - Preorder<br>Want to spend more tin<br>Preorder your lunches,<br>your order!<br>Order before 8:50 a.m.<br>You can even order the | r Perks!<br>me talking with friends and les<br>using the "Express Deli - Preo<br>and your lunch will be waiting<br>day before! | es time getting lunch? PREC<br>rder" tab above and you car<br>g for you to pick it up at lunc | DRDER YOUR LUNCH and ge<br>n skip the wait! You do not h<br>h! The Express Deli - Preord | et it FAST!<br>have to go through the cashier stati<br>der station is right beside the Deli. | on because we have already entered                              |   |
|                          | Free Breakfast, Free Lu<br>Breakfast, Lunch and D<br>All students need to go                                                                   | unch, Free Dinner<br>hinner are free to ALL students<br>hthrough the cashier line but t                                        | s!<br>here is no charge.                                                                      |                                                                                          |                                                                                              |                                                                 |   |
|                          | Monthly                                                                                                    | 2 Tue                                                                                                    | ≪ April ≫<br>3 Wed                                                                            | > 4 Thu                                                                                  | 5 Fri                                                                                        | REVOLUTION<br>NOODLE<br>DATA DATA DATA DATA DATA DATA DATA DATA |   |
|                          | Create                                                                                                    | Create                                                                                                    | Create                                                                                        | Create                                                                                   | Create                                                                                       | Thursday, April 18 <sup>th</sup>                                |   |

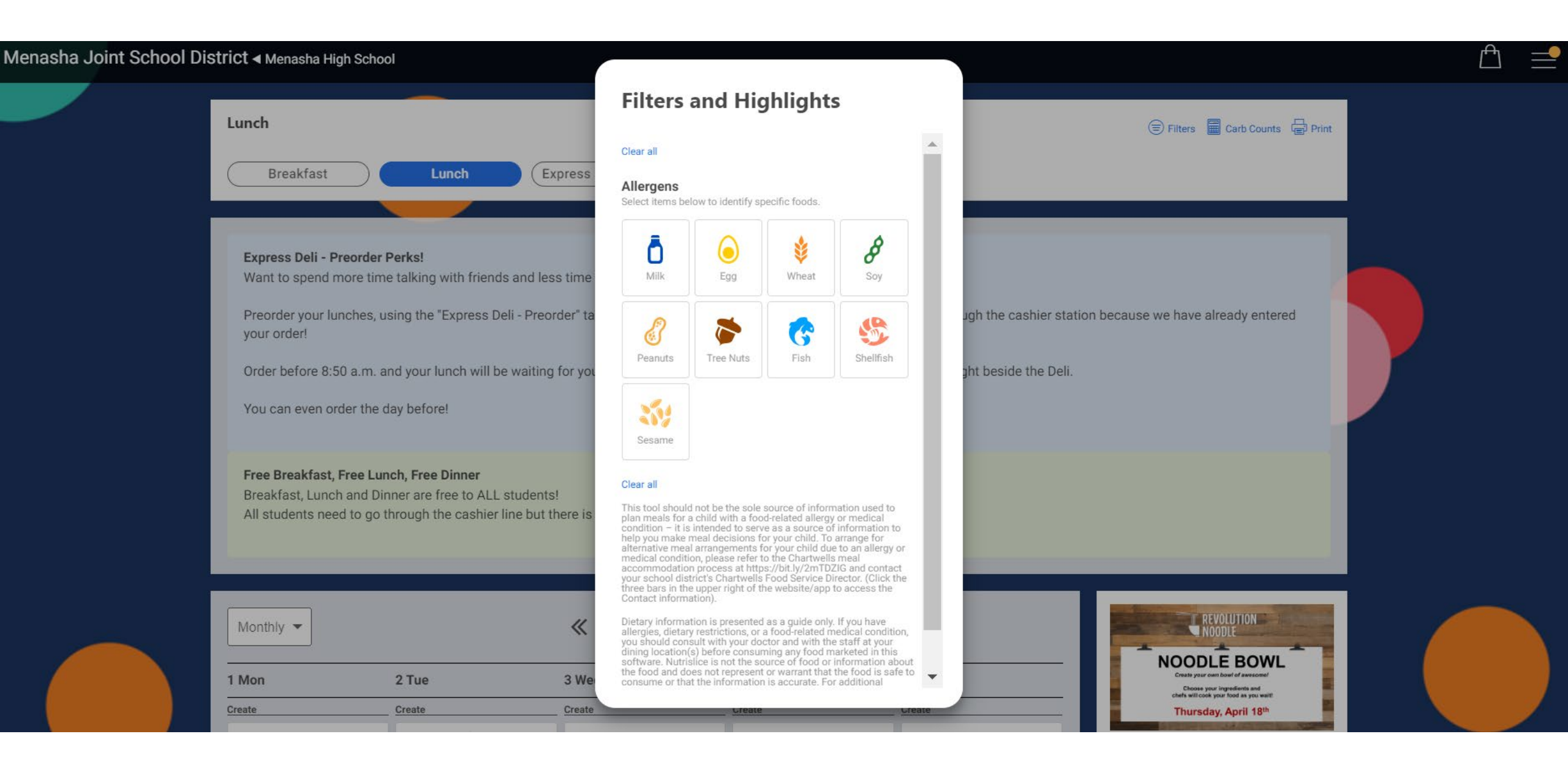

## Click on the allergen to highlight.

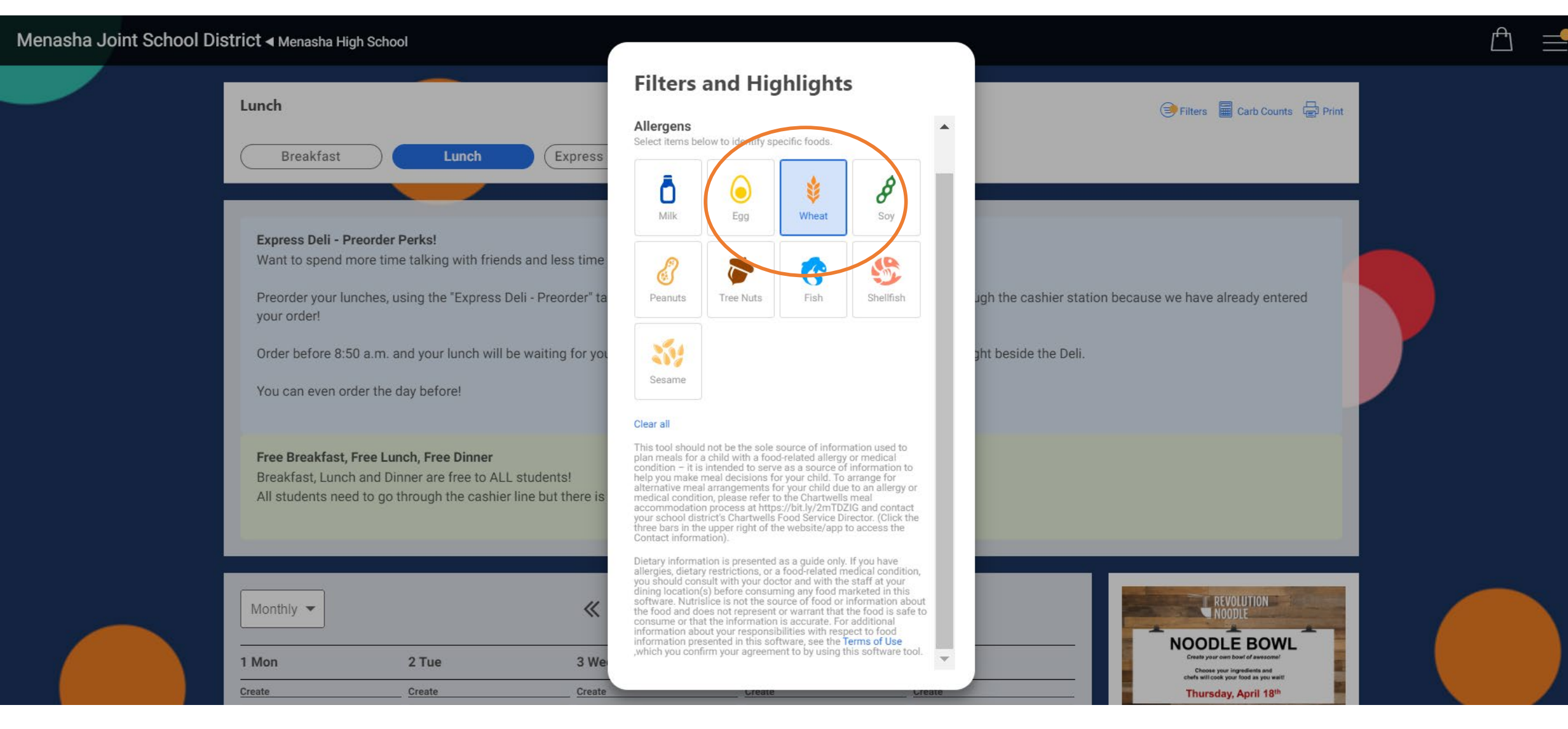

## Items crossed out in red have the flagged allergen ingredient.

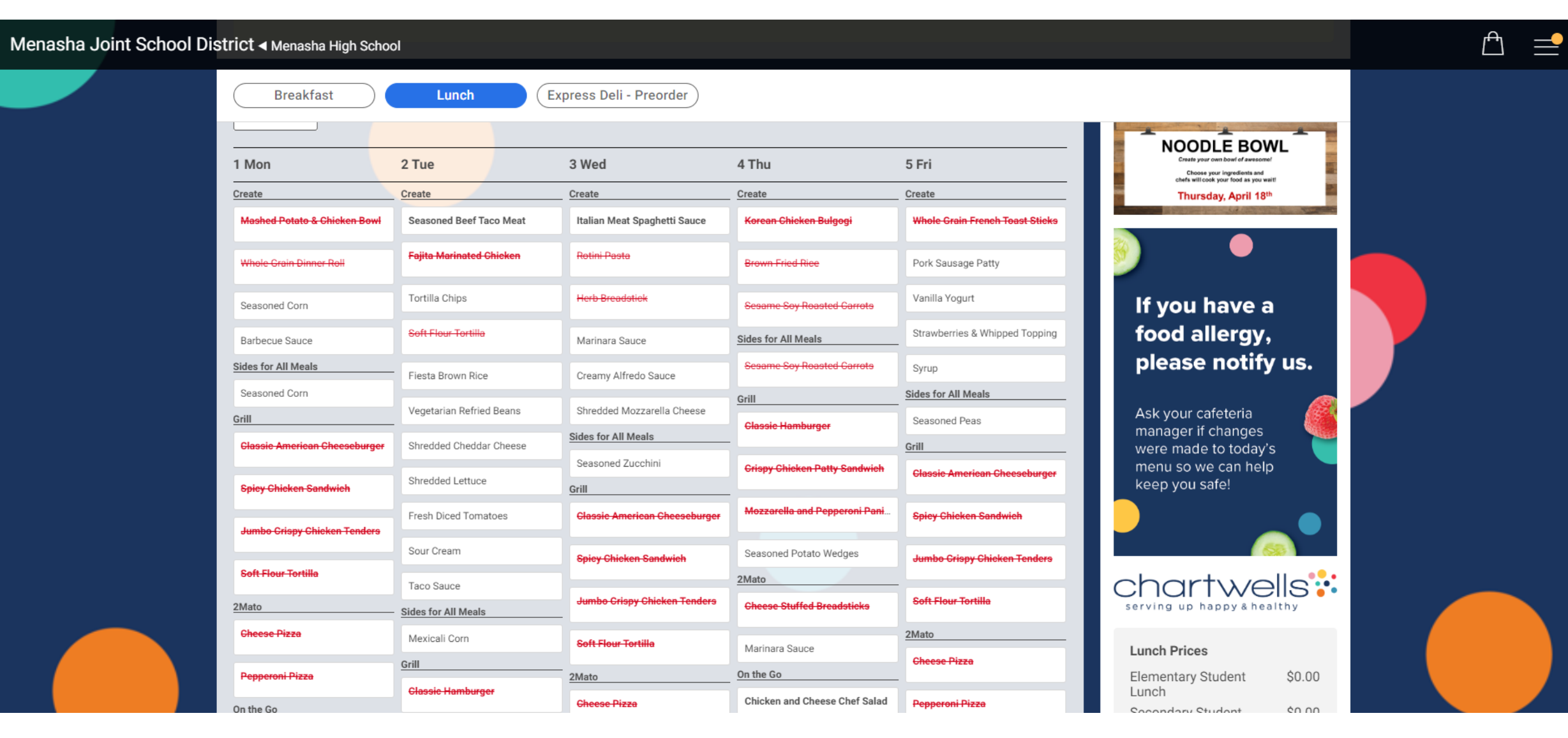

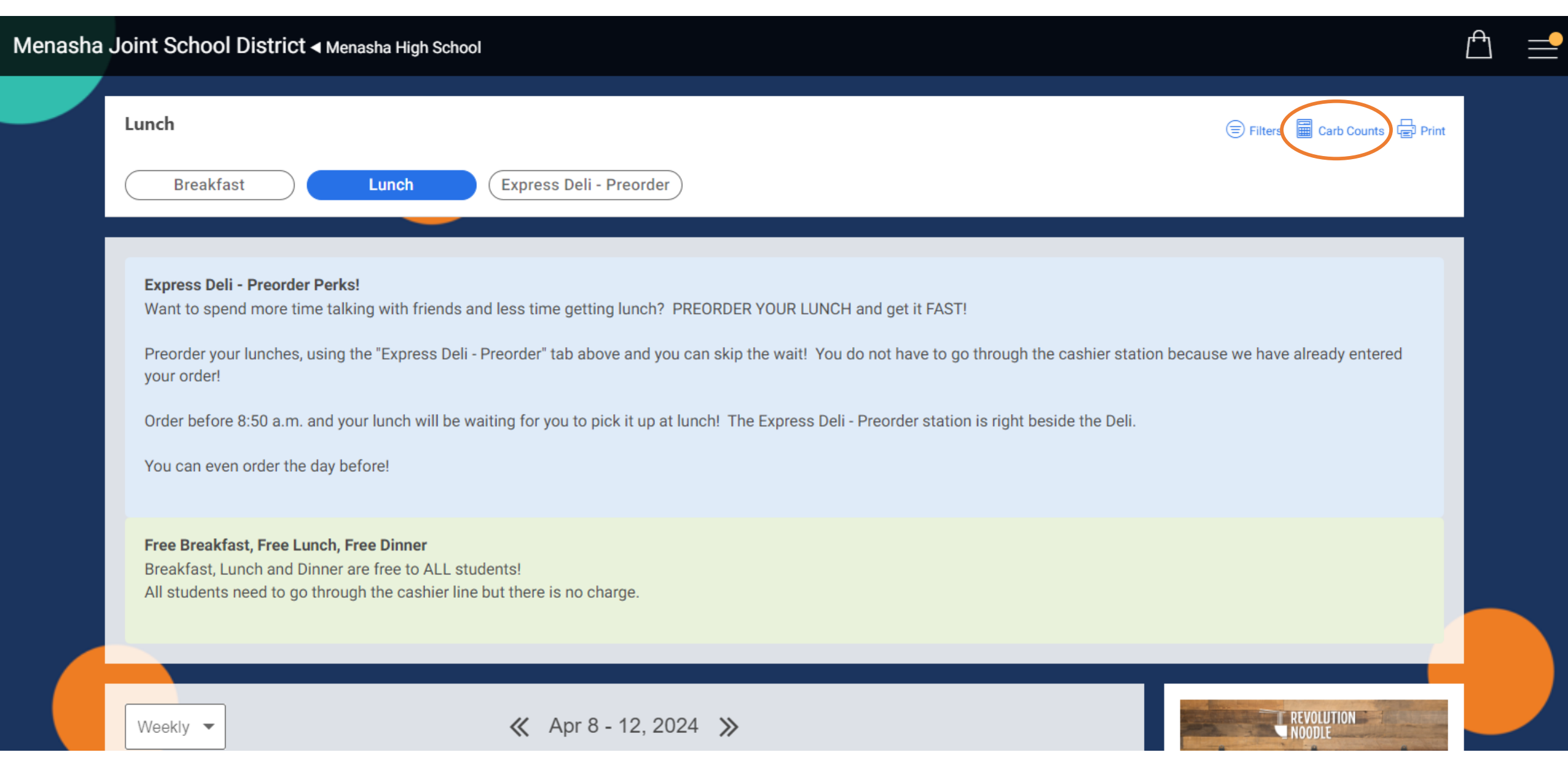

Find the items you need, print the report or look at different weeks.

Print carb counts

CARBOHYDRATES

| Find t | ne items you need, pin                                                                                                    | it the repor                                                                       |                                                                                 | umerent                                                    |
|--------|----------------------------------------------------------------------------------------------------|------------------------------------------------------------------------------------|---------------------------------------------------------------------------------|------------------------------------------------------------|
|        | ■ View alpha                                                                                                    | betically Prev W                                                                   | Veek Next Week >                                                                | Print carb co                                              |
|        | Carbohydrate<br>Menasha High School,                                                                                                    | Counts                                                                             | us, April 7 - A                                                                 | April 13                                                   |
|        | PLEASE NOTE: Carbohydrate counts are b<br>provider's recipes and may vary due to prod<br>whose behalf you are using this tool) have a<br>consuming any food at your dining location. | ased on information obta<br>uct substitutions and/or r<br>medical condition, pleas | ined from manufacturer<br>ecipe variations. If you (<br>e check the manufacture | s and your food<br>or any individual on<br>er label before |
|        | Monday Apr 8                                                                                                    | SERVING SIZE                                                                       | FIBER                                                                           | CARBOHYDRAT                                                |
|        | Chicken Tenders                                                                                                    | 3.00000000<br>0000006245<br>0045135<br>piece                                       | 3 grams                                                                         | 16 grams                                                   |
|        | Cheesy Whole Grain Breadstick                                                                                                    | 1.000000000<br>0000002081<br>6681712<br>each                                       | 2 grams                                                                         | 14 grams                                                   |
|        | Seasoned Potato Wedges                                                                                                    | 3.00000000<br>0000006245<br>0045135 oz                                             | 2 grams                                                                         | 21 grams                                                   |
|        | Baked Beans                                                                                                    | 0.50000000<br>0000001040<br>83408559<br>cups                                       | 5 grams                                                                         | 30 grams                                                   |
|        | Gochujang Alternative                                                                                                    | 1.00000000<br>0000002081<br>6681712 fl oz                                          | 1 gram                                                                          | 7 grams                                                    |
|        | BBQ Sauce                                                                                                    | 1.00000000<br>0000002081<br>6681712 fl oz                                          | 1 gram                                                                          | 14 grams                                                   |
|        | Baked Beans                                                                                                    | 0.500000000<br>0000001040<br>83408559<br>cups                                      | 5 grams                                                                         | 30 grams                                                   |
|        | Ham & Cheese Panini                                                                                                    | 1.00000000                                                                         | 2 grams                                                                         | 31 grams                                                   |

chartwells serving up happy & healthy

Cafeteria managers are your best resource for allergen information! If you have a specific dietary need, please reach out to your cafeteria manager or the Director of Dining Services.

Debra Grossinger DDS, Ext 5157 Karlene Wilson- Elementary Schools, Ext 5555 Jenni Meidam- Menasha High, Ext 4555 or 4127 Meg Juarez- Maplewood Middle, Ext 3555

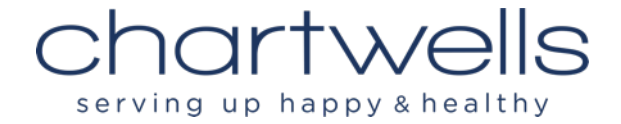